# Python

- description : python
- author :
- email : hylee@repia.com
- lastupdate : 2020-06-17

### Python

### Python

- .
- •
- GUI Application (PyQT)
- . (GitHub)
- ( , , , , )

#### Library Google\_Colab

### 1. Python

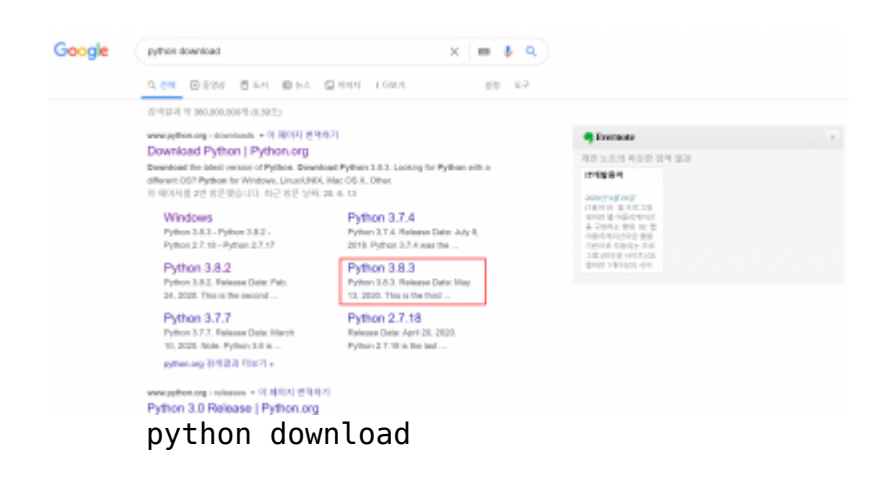

| Version                              | Operating System | Description            | HDS-Sem                                | File Size | are. |
|--------------------------------------|------------------|------------------------|----------------------------------------|-----------|------|
| Golgowd source terbell               | Source release   |                        | e7c3te2aclcH2cle7Se0cd20+a3e7817       | 24057487  | 56   |
| X2 compressed source terthell        | Source release   |                        | 1008cf50asa+11052as/63001112xa70       | 179123964 | 516  |
| maciti 6+bit installer               | Mac 05 X         | For QSX 10.9 and Later | datie/Weed20d2250240/T20s/aet2aet      | 201229781 | 385  |
| Windows help file                    | Windows.         |                        | 41000000000000000000000000000000000000 | ineisos   | 385  |
| Windows diff-fit endestable zij fite | Windows.         | for ANDIN/IMMET/484    | 12847913407243/https://bitit           | 8578/05   | 385  |
| Windows of the executable installer  | Windows.         | For AMD64/EM647/v84    | 64343886Cellend303996-2372#428580      | 27805800  | 585  |
| Windows x86.64 web based installer   | Vindeus          | for AMD64/EM647/v84    | 174903439447194334991323649364         | 1364136   | 585  |
| Windows of embeddable by Re          | Vindevs          |                        | See19400ec0ec2e19d40b4a49613523e       | 7330565   | 56   |
| Windows elli-executable installer    | Windows          |                        | 452373x2x467x14220x8x000%0x2314        | 28744744  | 56   |
| Windows all-web-based installer      | Windows          |                        | fe72502t0caldte07451tt05ecald752       | 1325000   | 516  |

Files OS . Windows 64 Windows x86-64 executable installer

### 2. vsCode

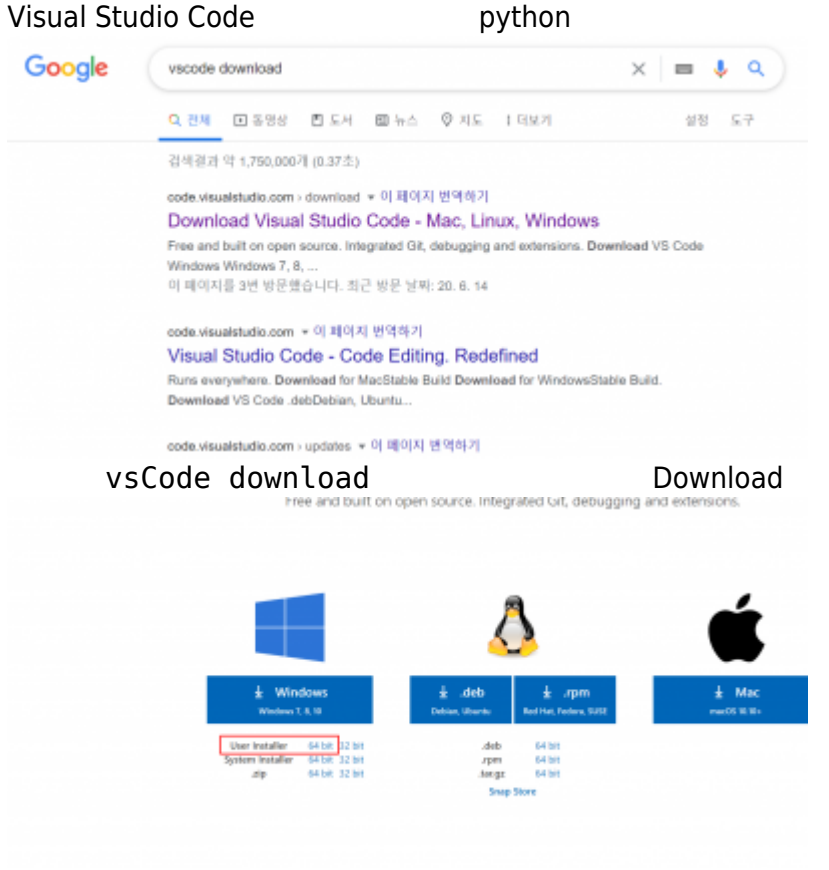

#### Windows > User Installer

#### 3. Install

|                            |                      | 가 .           |     |     |        |
|----------------------------|----------------------|---------------|-----|-----|--------|
| • python :<br>• vsCode : 기 | Add Python<br>> PATH | to PATH<br>가( |     | 가 ) |        |
| Tip :                      |                      |               | . ( |     | <br>.) |

| 100 영업 프롱프트                                                                                             |                                        |                                                                                           | - |
|----------------------------------------------------------------------------------------------------|----------------------------------------|-------------------------------------------------------------------------------------------|---|
| Microsoft Windows [Version 10.<br>(c) 2018 Nicrosoft Corporation                                        | .0.17763.1282]<br>. All rights res     | erved.                                                                                    |   |
| C:WUsersHrepia>python<br>Python 3.8.3 (tags/v3.8.3:6f8d<br>Type 'help', 'copyright', 'cre<br>>>> exit() | :832. May 13 2020<br>edits' or 'licens | l. 22:37:02) (MGC v.1924-64 bit (AMD64)) on win32<br>e <sup>-</sup> for more information. |   |
| C:₩Users#repia>_                                                                                        |                                        |                                                                                           |   |
|                                                                                                    |                                        |                                                                                           |   |
|                                                                                                    |                                        |                                                                                           |   |
|                                                                                                    |                                        |                                                                                           |   |
| python :                                                                                                | cmd                                    | python                                                                                    |   |
| vscode : cmd                                                                                            | code                                   |                                                                                           |   |

### 5. vsCode

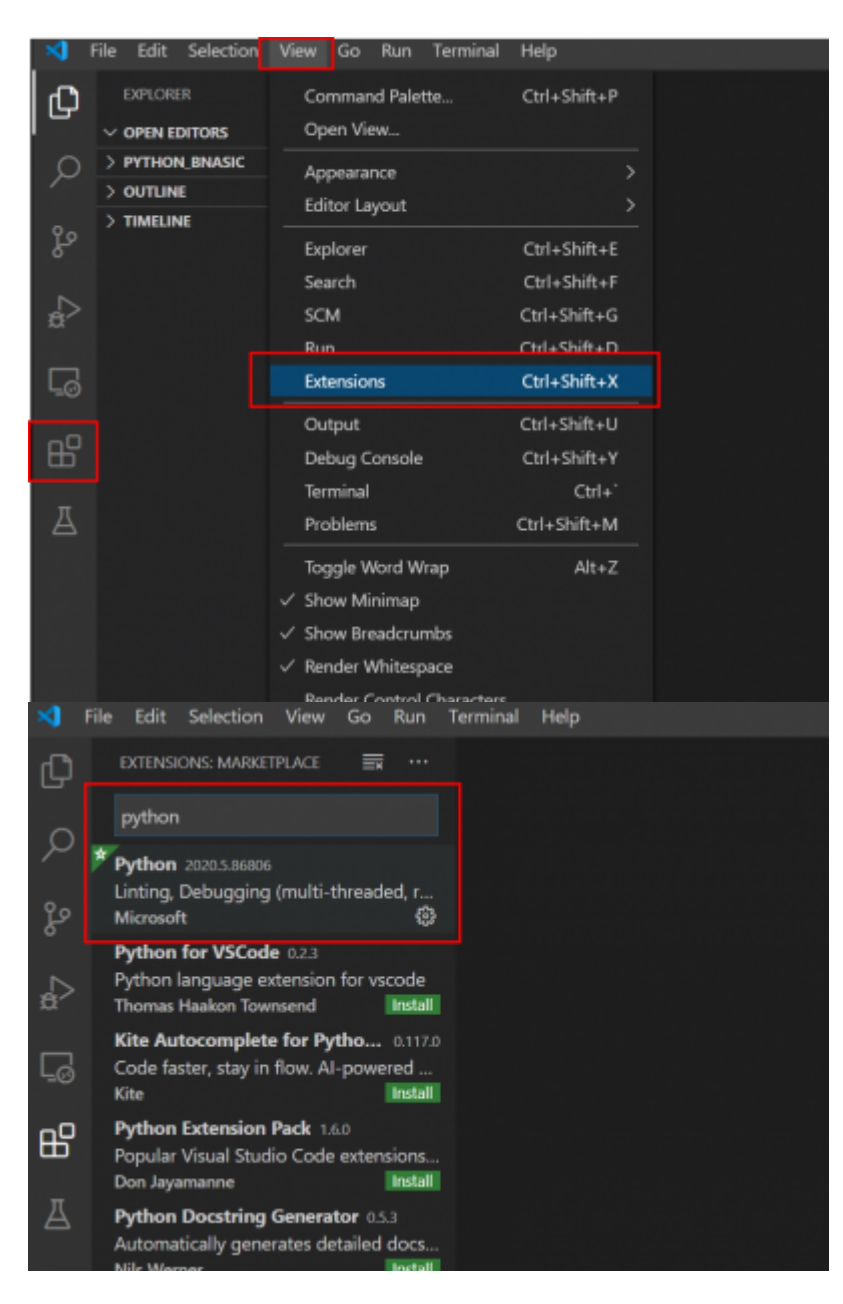

view > Extensions phthon in

install installing Extensions

Reload가

#### 가 installing python .

vsCode가

loading

| ×1 | File Edit Sele         | ction View Go      | Run      | Terminal | Help |  |
|----|------------------------|--------------------|----------|----------|------|--|
| Ø  | New File<br>New Window | Ctrl<br>Ctrl+Shift | +N<br>+N |          |      |  |
| ρ  | Open File              | Ctrl               | +0       |          |      |  |
|    | Open Folder            | Ctrl+K Ctrl        | +0       |          |      |  |
| ും | Open Worksp            | ace                |          |          |      |  |
|    | Open Recent            |                    |          |          |      |  |
| æ  | Add Folder to          | Workspace          |          |          |      |  |
|    | Save Workspa           | ce As              |          |          |      |  |
| Ŀø | Save                   | Ctri               | I+S      |          |      |  |
|    | Save As                | Ctrl+Shift         | t+S      |          |      |  |
| В  |                        |                    |          |          |      |  |
|    | Auto Save              |                    |          |          |      |  |
| A  | Preferences            |                    |          |          |      |  |
|    | Revert File            |                    |          |          |      |  |
|    |                        |                    |          |          |      |  |

#### python

| ×  | File Edit Selection | View Go Run Terminal                  | Help         |
|----|---------------------|---------------------------------------|--------------|
| Ð  | EXPLORER            | Command Palette                       | Ctrl+Shift+P |
| -  | ✓ OPEN EDITORS      | Open View                             |              |
| ρ  | > PYTHON_BNASIC     | Appearance                            |              |
|    | > OUTLINE           | Editor Layout                         |              |
| e  | > TIMELINE          |                                       | end elsen e  |
|    |                     | Explorer                              | Ctrl+Shift+E |
|    |                     | Search                                | Ctrl+Shift+F |
| ₽> |                     | SCM                                   | Ctrl+Shift+G |
|    |                     | Run                                   | Ctrl+Shift+D |
| G  |                     | Extensions                            | Ctrl+Shift+X |
|    |                     | Output                                | Ctrl+Shift+U |
| ß  |                     | Debug Console                         | Ctrl+Shift+Y |
|    |                     | Terminal                              | Ctrl+`       |
| ₫  |                     | Problems                              | Ctrl+Shift+M |
|    |                     | Toggle Word Wrap                      | Alt+Z        |
|    |                     | ✓ Show Minimap                        |              |
|    |                     | √ Show Breaderumbs                    |              |
|    |                     | <ul> <li>Show breaktrumbs</li> </ul>  |              |
|    |                     | <ul> <li>Kender Whitespace</li> </ul> |              |
|    |                     | Render Control Characters             |              |
|    |                     |                                       |              |

| >python:Select Interpreter                         |  |
|----------------------------------------------------|--|
| Python: Select Interpreter                         |  |
| Python: Select Interpreter to start Jupyter server |  |
|                                                    |  |

Enter interpreter path... Enter path or find an existing interpreter Python 3.8.3 64-bit .\Scripts\python.exe Python 3.8.3 64-bit ~\AppData\Local\Programs\Python\Python38\python.exe view > Command Palette.. python:Select Interpreter 가 python python 64-bit가 Add Path Tip : vsCode - task runner (pytion ) .py task runner view > Command Palette.. Default Text 1 Tasks:Configure Task Create tasks.json file from template **Others** 가 .vscode > task.json { // See https://go.microsoft.com/fwlink/?LinkId=733558 // for the documentation about the tasks.json format "version": "2.0.0", "tasks": [ { "label": "Project Label", "type": "shell", "command": "python", "args": [ "\${file}" ], "presentation": {

Current: ~\AppData\Local\Programs\Python\Python38\python.exe

"reveal": "always",

"panel": "new"

2025/07/06 23:43

5/8

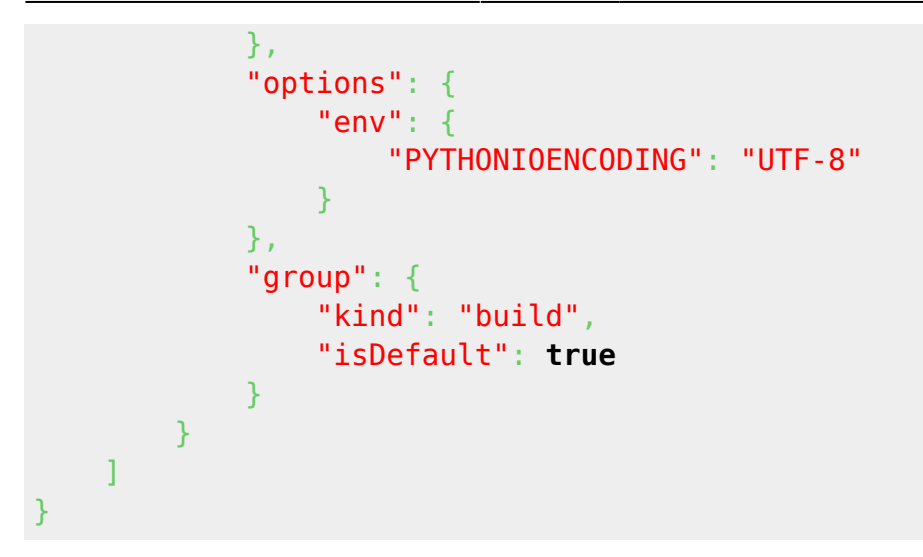

Ctrl + Shift + B Tip : console .py 가 .

)

### Python 가

- 가
- 가

#### **Python** ( )

- 1. Print
- 2.
- 3.
- 4.
- 5.
- 6.
- 7. ) (
- 8.
- 9.
- 10. ( )
- 11. (lambda)
- 12. (Self,
- 13. ) ( ,
- 14.
- 15. • 16.
- 17. Excel, CSV
- 18.

,

- (SQLite) -• 19. (SQLite) -
- 20. (SQLite) -
- 21. ) (
- 22. ) (

### Django ?

| Django     |  |  | (web application |
|------------|--|--|------------------|
| framework) |  |  |                  |
|            |  |  |                  |

#### vsCode Terminal

| Terminal<br>Ref Django ?                                                                                                    |
|----------------------------------------------------------------------------------------------------|
| virtualenv 가 project, app                                                                                                    |
| 1. File > Open Folder<br>2. Terminal Folder 가 .                                                                                                    |
| # virtualenv<br>D:\python\django>pip install virtualenv                                                                                                    |
| # fcdjango_venv 가<br>D:\python\django>virtualenv fcdjango_venv                                                                                                    |
| # fcdjango_venv 가 Script<br>D:\python\django>cd fcdjango_venv/Script                                                                                                  |
| # activate 가<br>D:\python\django\fcdjango_venv\Script>activate                                                                                                    |
| <pre># . (fcdjango_venv) D:\python\django\fcdjango_venv\Scripts&gt;cd (fcdjango_venv) D:\python\django\fcdjango_venv&gt;cd (fcdjango_venv) D:\python\django&gt;</pre> |
| <pre># fc_community     (fcdjango_venv) D:\python\django&gt;django-admin startproject fc_community</pre>                                                              |
| <pre># fc_community     . (fcdjango_venv) D:\python\django&gt;cd fc_community</pre>                                                                                   |
| <pre># board app . (fcdjango_venv) D:\python\django\fc_community&gt;django-admin startapp board</pre>                                                                 |

7/8

### Тір

2020.06.30

## Troubleshooting

### Ref

• 가 - ( )

, python

From: http://125.132.25.164/dokuwiki/ -2023.12

Permanent link: http://125.132.25.164/dokuwiki/doku.php?id=wiki:ai:python&rev=1594705787

Last update: 2022/03/10 19:52

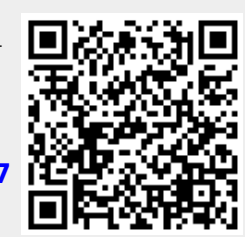